## Esercizi su internet

- 1. Apri il programma di navigazione in rete Internet Explorer.
- 2. Apri la URL: http://www.aicanet.it/.
- 3. Salva, con formato Pagina web completa, la pagina visualizzata a video nella cartella Ecdl del disco C:.
- 4. Nella sezione Certificazioni  $\rightarrow$  e-Citizen, trova la frase: "Alla fine del programma l'utente avrà acquisito la capacità di accedere a Internet per", selezionala e copiala in un nuovo documento di Word.
- 5. Salva tale documento con nome Aicanet nella cartella Ecdl del disco C:.
- 6. Visualizza a video la pagina web impostata come pagina d'apertura del programma di navigazione.
- 7. Torna alla pagina web visualizzata appena prima di questa.
- 8. Salva nella cartella Ecdl del disco C: la pagina visualizzata a video con formato testuale.
- 9. Collegati al motore di ricerca italiano Yahoo http://www.yahoo.it/.
- 10. Inserisci il motore di ricerca nell'elenco dei siti preferiti.
- 11. Devi cercare informazioni relative all'Amazzonia.
- 12. Devi raffinare la ricerca. L'obiettivo è quello di trovare un elenco di siti che parlino della deforestazione dell'Amazzonia.
- 13. Collegati alla pagina web http://www.romazzini.it.
- 14. Scarica un software a tua scelta nella cartella Ecdl del disco C:.
- 15. Collegati al sito http://www.35mm.it.
- 16. Cerca informazioni relative al film "Sangue vivo".
- 17. Salva l'immagine presente nella descrizione del film nella cartella Ecdl del disco C:.
- 18. Collegati al motore di ricerca Virgilio http://www.virgilio.it/.
- 19. Inserisci il motore di ricerca nell'elenco dei siti preferiti.
- 20. Devi cercare informazioni relative a "cosmologia".
- 21. Devi raffinare la ricerca. Obiettivo di questa ricerca è quello di trovare risorse sulla "cosmologia dantesca".
- 22. Collegati alla pagina web http://www.didaweb.net.
- 23. Salva l'immagine del logo "centro risorse" nella cartella Ecdl del disco C:.
- 24. Collegati al motore di ricerca Altavista http://www.altavista.it/.
- 25. Inserisci il motore di ricerca nell'elenco dei siti preferiti.
- 26. Devi cercare informazioni relative a un aeroplano.

- Devi raffinare la ricerca. Obiettivo della ricerca è quello di trovare le parole di una nota canzone degli 883.
- 28. Collegati alla pagina web http://www.infn.it.
- 29. Salva il logo degli esperimenti di fisica nucleare nella cartella Ecdl del disco C:.
- 30. Collegati alla pagina web <u>www.vbscuola.it</u>.
- 31. Cerca un applicativo utile per la didattica nella tua scuola e scaricalo.
- 32. Collegati al motore di ricerca Lycos http://www.lycos.it.
- 33. Inserisci il motore di ricerca nell'elenco dei siti preferiti.
- 34. Devi cercare informazioni relative ai Caraibi.
- 35. Devi raffinare la ricerca. Obiettivo della ricerca è quello di trovare una crociera in questi mari favolosi.
- 36. Collegati alla pagina web http://www.ingegneria.unisalento.it.
- 37. Nella sezione Offerta formativa → Corsi di laurea triennale cerca informazioni sulla Laurea in Ingegneria Civile.
- 38. Salva il Manifesto 2010/2011 (.pdf) nella cartella Ecdl del disco C:.
- 39. Da File → Anteprima di stampa imposta l'orientazione della pagina e il livello di zoom affinchè la pagina web visitata possa essere stampata su un unico foglio.
- 40. Da Imposta pagina seleziona "data in formato esteso" nell'intestazione.
- 41. Cambia carattere in Times New Roman.
- 42. Collegati al motore di ricerca Google http://www.google.it.
- 43. Inserisci il motore di ricerca nell'elenco dei siti preferiti.
- 44. Devi cercare informazioni relative ai cinema.
- 45. Devi raffinare la ricerca. L'obiettivo è quello di sapere quali film sono proiettati nelle sale cinematografiche di Tricase.
- 46. Collegati alla pagina web http://www.garr.it.
- 47. Clicca su " Gli RSS del GARR in fondo alla pagina".
- 48. Iscriviti ad uno qualunque dei tre differenti flussi di news del Garr.
- 49. Visualizza gli RSS sottoscritti.
- 50. Chiudi il programma Internet Explorer.